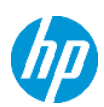

## Product End-of-Life Disassembly Instructions

**Product Category: Workstation** 

Marketing Name / Model [List multiple models if applicable.]

HP Z2 SFF G9 Workstation Desktop PC/FCW-F002SF-550&FCW-F002SF-450&FCW-F002SF-260

**Purpose:** The document is intended for use by end-of-life recyclers or treatment facilities. It provides the basic instructions for the disassembly of HP Inc. products to remove components and materials requiring selective treatment, as defined by EU directive 2012/19/EC, Waste Electrical and Electronic Equipment (WEEE).

NOTE: Recyclers should sort plastic materials into resin streams for recycling based on the ISO 11469 plastic marking code on the plastic part. For any questions on plastic marking or identification of location of parts or components requiring selective treatment, please contact HP's Sustainability Contact.

**1.0 Items Requiring Selective Treatment** 

1.1 Items listed below are classified as requiring selective treatment. An "X" in the list of components and parts indicates the product contains the component or part requiring selective treatment

| Item Description                                                                                                    | Components and parts requiring selective treatments                                                                                                    | Quantity of<br>items<br>included in<br>product |
|----------------------------------------------------------------------------------------------------|----------------------------------------------------------------------------------------------------|------------------------------------------------|
| Printed Circuit Boards (PCB) or Printed Circuit<br>Assemblies (PCA) with a surface greater than 10 sq cm                                                   | <ul> <li>Main board (MB) PCB*1</li> <li>Solid state drive (SSD) PCB*1</li> <li>Graphic card PCB*1</li> <li>Wireless WAN module (WWAN) PCB</li> <li>Touch module PCB</li> <li>Power supply PCB*2</li> <li>External Keyboard (KB)*1</li> <li>External Mouse*1</li> <li>Memory PCB*2</li> </ul> | 9                                              |
| Batteries, excluding Li-Ion batteries. This includes standard alkaline, coin or button style batteries                                                     | ☑ RTC/CMOS battery □ Others:                                                                                                    | 1                                              |
| Li-Ion batteries. Includes all Li-Ion batteries if more than<br>one is provided with the product (such as a detachable<br>notebook keyboard battery, etc.) | Li-ion battery(ies) are attached to the product by:      screws     snaps     adhesive     other. Explain                                                                                                    | 0                                              |
| Mercury-containing components. For example, mercury in lamps, display backlights, scanner lamps, switches,                                                 |                                                                                                    | 0                                              |

EL-MF877-00 Template Revision **D**  Page 1

last updated May-2022

| Item Description                                                                                                    | Components and parts requiring selective treatments                                          | Quantity of<br>items<br>included in<br>product |
|----------------------------------------------------------------------------------------------------|----------------------------------------------------------------------------------------------|------------------------------------------------|
| batteries                                                                                                    |                                                                                              |                                                |
| Liquid Crystal Displays (LCD) with a surface greater than<br>100 sq cm. Includes background illuminated displays<br>with gas discharge lamps                                                    | Panel LCD                                                                                    | 0                                              |
| Cathode Ray Tubes (CRT)                                                                                                    |                                                                                              | 0                                              |
| Capacitors / condensers (Containing PCB/PCT)                                                                                                    |                                                                                              | 0                                              |
| Electrolytic Capacitors / Condensers measuring greater than 2.5 cm in diameter or height                                                                                                    | ⊠ Power Supply capacitor(s) or condenser(s)                                                  |                                                |
| External electrical cables and cords                                                                                                    | <ul> <li>☑ AC power cord</li> <li>□ Audio, video or data cables</li> <li>□ Other:</li> </ul> | 1                                              |
| Gas Discharge Lamps                                                                                                    |                                                                                              | 0                                              |
| Plastics containing Brominated Flame Retardants (not<br>including external electrical cables and cords, PCBs or<br>PCAs already listed as a separate item above)                                |                                                                                              | 0                                              |
| Components and parts containing toner and ink,<br>including liquids, semi-liquids (gel/paste) and toner.<br>Include the cartridges, print heads, tubes, vent<br>chambers, and service stations. |                                                                                              | 0                                              |
| Components and waste containing asbestos                                                                                                    |                                                                                              | 0                                              |
| Components, parts and materials containing refractory ceramic fibers                                                                                                    |                                                                                              | 0                                              |
| Components, parts and materials containing radioactive substances                                                                                                    |                                                                                              | 0                                              |
| Components containing chlorofluorocarbons (CFC),<br>hydrochlorofluorocarbons (HCFC) or<br>hydrofluorocarbons (HFC), hydrocarbons (HC)                                                           |                                                                                              | 0                                              |
| 2.0 Tools Required                                                                                                    |                                                                                              |                                                |

List the type and size of the tools that would typically be used to disassemble the product to a point where components and materials requiring selective treatment can be removed.

| Tool Description | Tool Size (if<br>applicable) |
|------------------|------------------------------|
| Screwdriver      | Philip #0                    |
| Screwdriver      | Torx T8                      |
| Heatgun          | N/A                          |
| Suction cup      | N/A                          |
|                  |                              |

3.0 Product Disassembly Process

3.1 List the basic steps that should typically be followed to remove components and materials requiring selective treatment including the required steps to remove the external enclosure.

EL-MF877-00

Template Revision  ${\bf D}$ 

last updated May-2022

- 1. Open and removed the access panel.
- 2. Removed the front bezel.
- 3. Disconnect the ODD SATA/Power cable from ODD.
- 4. Removed the ODD.
- 5. Flip the driver cage to the left
- 6. Disconnect the SATA cable from Motherboard.
- 7. Remove memory from Motherboard.
- 8. Open the PCI latch.
- 9. Press the button and remove the graphic card from Motherboard.
- 10. Figure 10 Press the button and Remove the graphic card from motherboard, See below is Graphic card PCB>10 sq cm.
- 11. Disconnect the cable and remove the fan duct from cooler
- 12. Use T-15 screwdriver to loose the screws and remove the fan
- 13. Use T-15 screwdriver to loose the screws and remove cooler
- 14. Use T-15 screwdriver to loose the screws and separate the fan from cooler
- 15. Rotate the handle and open it up.
- 16. Remove the CPU from motherboard..
- 17. Remove the SSD from motherboard.
- 18. Disconnect all other cables from Motherboard.
- 19. Use T-15 screwdriver remove the screws on the PSU Chassis.
- 20. Press the PSU's latch on chassis and remove the PSU from chassis
- 21. Remove the battery from Motherboard.
- 22. Press the button and remove the heat sink.
- 23. Remove speaker from Chassis.
- 24. Use T-15 screwdriver to loose the screws from motherboard.
- 25. Remove Motherboard from chassis.
- 26. Remove the PCI slot covers (x5) from chassis.
- 27. Cut the cable tie
- 28. Remove screw for top
- 29. Remove FAN and inlet screw
- 30. Remove FG screw
- 31. Disconnect fan connector.
- 32. Remove PCB screw.
- 33. Cut output cable, AC inlet wire, LED wire.
- 34. Remove capacitors use solder iron.
- 35. Heat the solder of Electrolytic Capacitors greater than 2.5cm in diameter or height and remove it.( C103、C305、C306、C307、C309)

3.2 Location of components requiring selective treatment. The photos and/or graphics below identify the location of the parts or components requiring selective treatment within the main unit. For End-of-Life product disassembly instructions of external accessories including external power supply (EPS), external keyboard (KB) external mouse and external cables and cords, refer to the following URL: End-of-Life Product Disassembly Instructions (hp.com)

EL-MF877-00 Template Revision **D** 

last updated May-2022

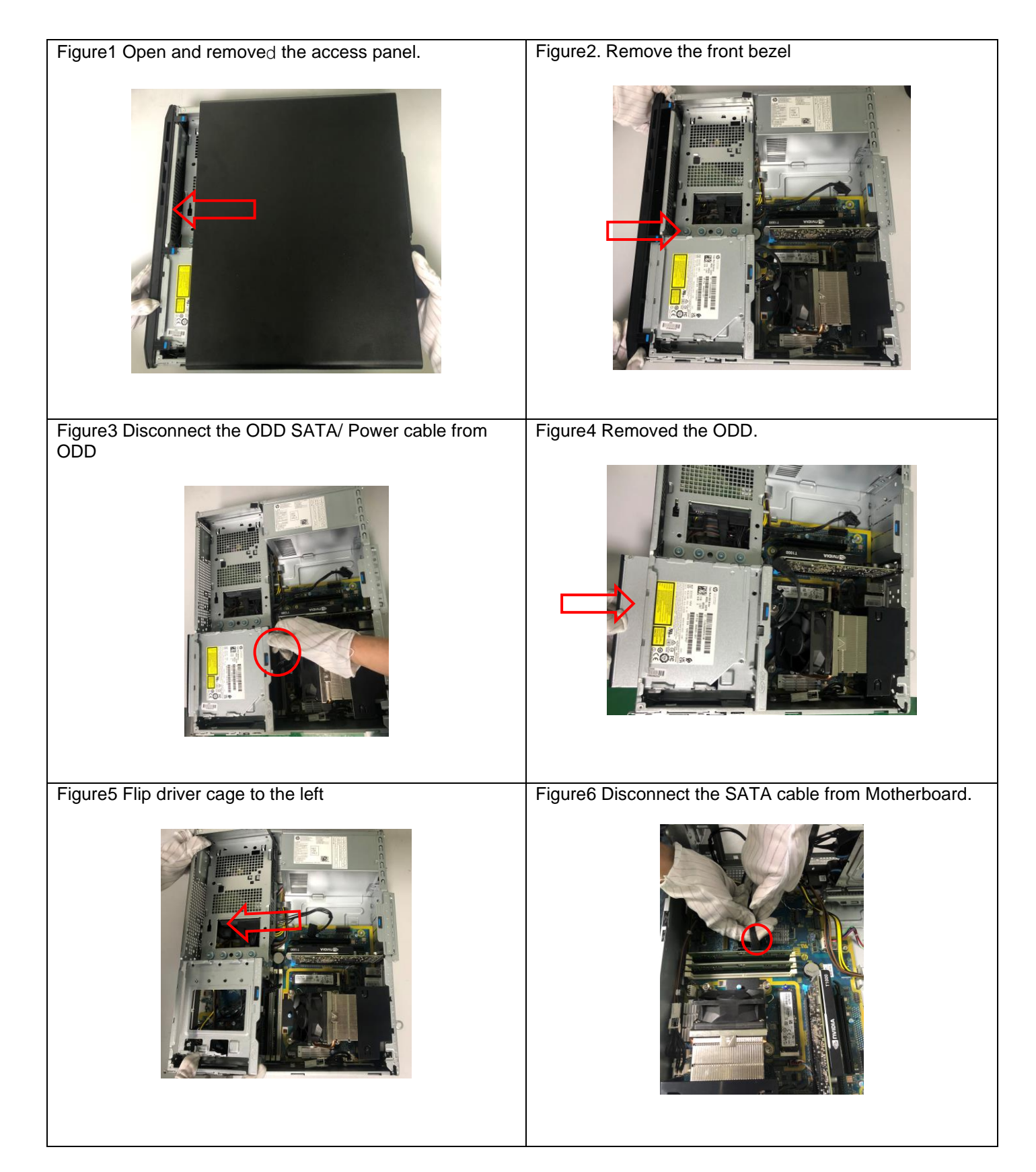

last updated May-2022

| Figure7 Remove memory from Motherboard. See below                      | Figure8 Open the PCI latch.                                                                                          |
|------------------------------------------------------------------------|----------------------------------------------------------------------------------------------------|
|                                                                        |                                                                                                    |
| Figure9 Press the button and remove the graphic card from Motherboard. | Figure10 Press the button and remove the graphic card from motherboard, See below is Graphic card PCB area >10 sq cm |
|                                                                        |                                                                                                    |
| Figure11 Disconnect the cable and remove the fan duct from cooler      | Figure12 Use Philip #0 screwdriver to loose the screws<br>and remove the fan                                         |
|                                                                        |                                                                                                    |

Page 5

last updated May-2022

HPI instructions for this template are available at EL-MF877-01

| Figure 13 Use Philip #0 screwdriver to loose the screws and remove cooler | Figure14 Use Philip #0 screwdriver to loose the screws and separate the fan from cooler |
|---------------------------------------------------------------------------|-----------------------------------------------------------------------------------------|
| Figure15 Rotate the handle and open it up                                 | Figure16 Remove the CPU from Motherboard.                                               |
|                                                                           |                                                                                         |
| Figure 17 Remove the SSD from motherboard. See below                      | Figure18 Disconnect all other cables from Motherboard.                                  |
| SSD PCB area >10 sq cm                                                    | <image/>                                                                                |

last updated May-2022

| Figure 19 Use Philip #0 screwdriver remove the screws on | Figure 20 Press the PSU's latch on chassis and remove                    |
|----------------------------------------------------------|--------------------------------------------------------------------------|
| the PSU Chassis                                          | the PSU from chassis                                                     |
|                                                          |                                                                          |
| Figure21 Remove the battery from Motherboard.            | Figure22 Press the button and remove the heat sink                       |
|                                                          |                                                                          |
| Figure23 Remove speaker from Chassis.                    | Figure24 Use Philip #0 screwdriver to loose the screws from motherboard. |

last updated May-2022

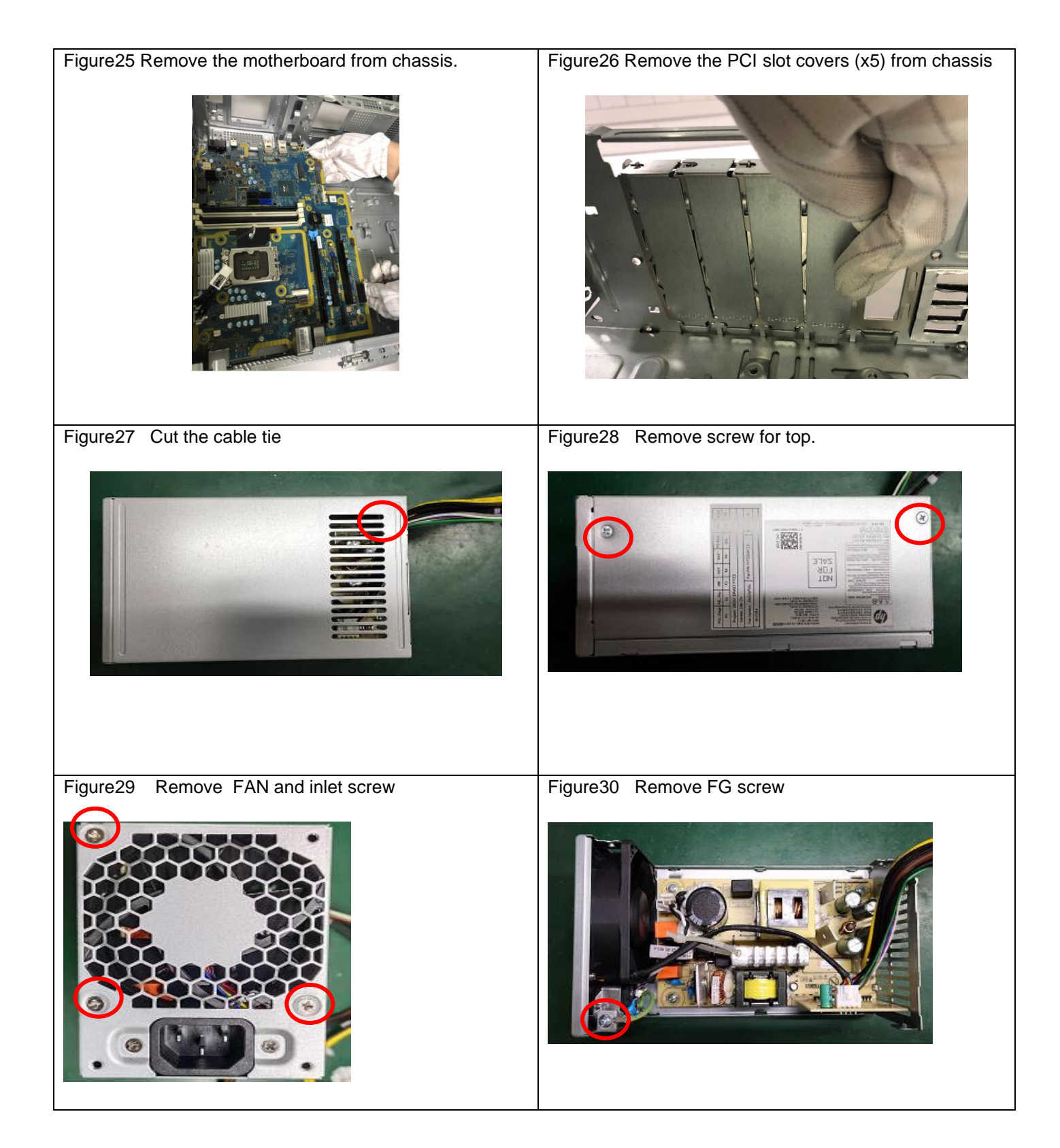

Page 8

last updated May-2022

HPI instructions for this template are available at EL-MF877-01

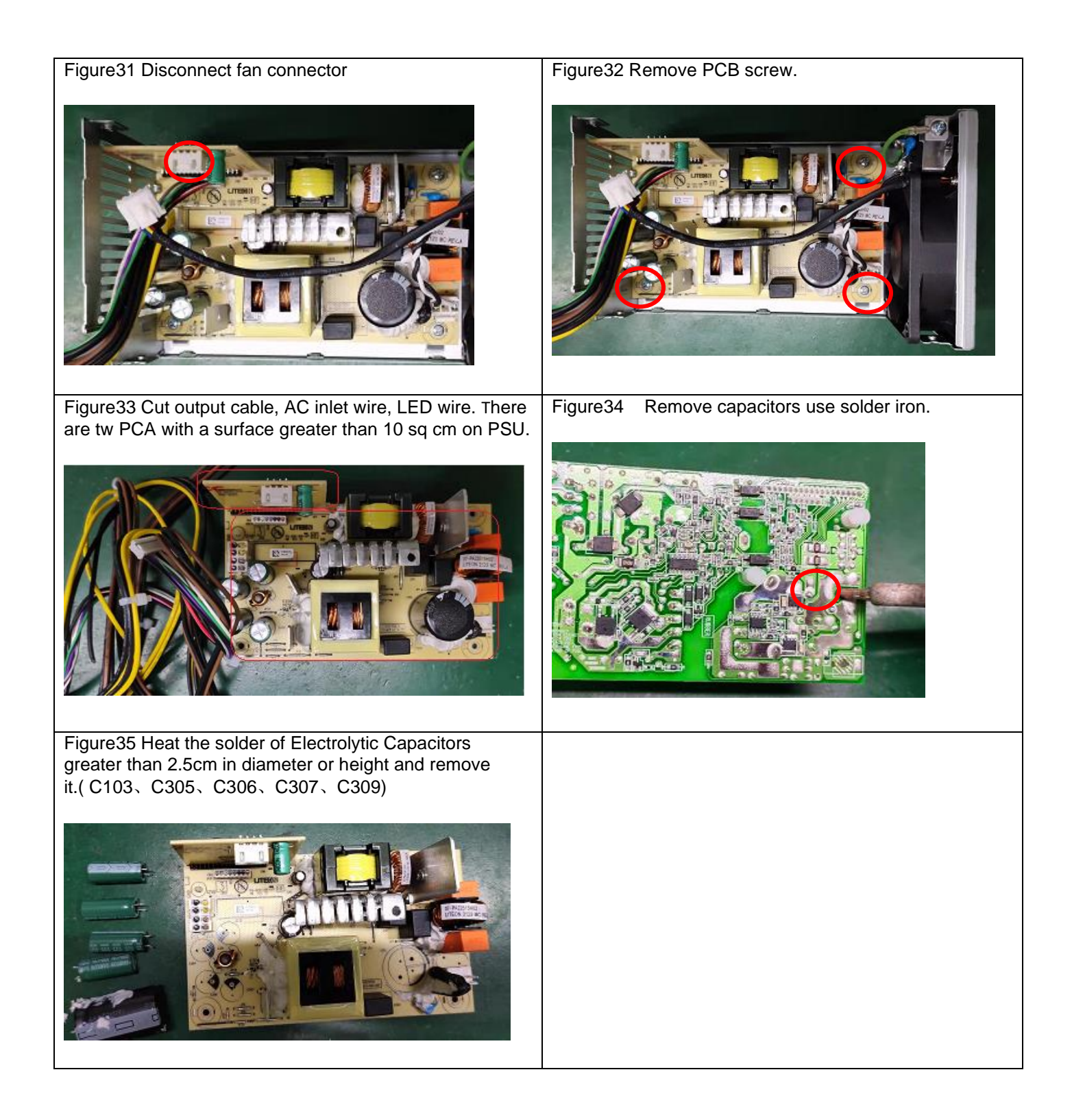

last updated May-2022